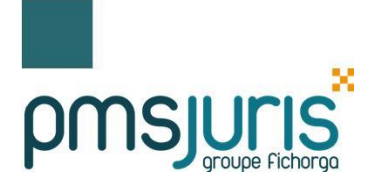

JURIS Compta 6.0

*Mise à jour 05-2020* 

# Avenant EDI V11

# Alimentation libellé virement SEPA DGI

## <u>Sommaire</u>

| 1. | INTRODUCTION                                     | 2 |
|----|--------------------------------------------------|---|
| 2. | MISE EN ŒUVRE DANS JURIS-COMPTA                  | 3 |
|    | 2.1. A RECEPTION DE LA DEMANDE TELEACTE DU CLERC | 3 |
|    | 2.2. AVANT VALIDATION DU VIREMENT                | 4 |
|    | 2.3. APRES VALIDATION DU VIREMENT                | 5 |

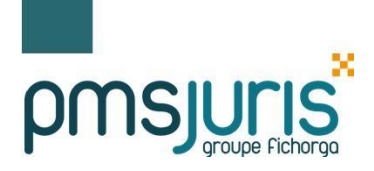

## **1. INTRODUCTION**

Dans le cadre du service ANF, traitement automatique par le système DGFIP des demandes de renseignements Télé@ctes, la direction des créances spéciales du trésor de Châtellerault qui gère la CSI ANF par l'intermédiaire du bureau GF3B de la DGFIP, requiert une alimentation spécifique du libellé des virements associés à chacune des demandes.

Actuellement les libellés des virements à destination des services de publicité foncière (SPF) sont limités à 64 caractères dans le fichier de transmission du virement.

Avec l'ouverture du service ANF, pour toutes les demandes de renseignements et demandes de copies de documents (**tous les flux réquisitions**@ **et ANF**), ce libellé doit être obligatoirement préfixé ainsi sur 18 caractères: « CSI/AAAAMMJJnnnnnn » où :

- « CSI/ » est un préfixe en « dur ».
- « **AAAAMMJJ** » correspond à la date calendaire de validation du virement.
- « nnnnnn » un compteur sur 6 chiffres, réinitialisé chaque jour par le logiciel de comptabilité.

Par ailleurs, dans le cadre du renforcement des contrôles ANF, la DGFIP demande de pouvoir identifier le bénéficiaire du virement effectué.

Il a donc été convenu qu'à ce préfixe, le logiciel de comptabilité ajoute le code bénéficiaire reçu dans la demande de virement (des logiciels de traitement d'acte) avec devant et derrière le séparateur "-" soit 7 caractères.

Le bénéficiaire aura pour valeur:

- Soit le code "-A80D140-" dans le cas du paiement à la DCST (direction créances spéciales trésor Châtellerault)

- Soit le code SAGES du SPF comme par exemple "-4504P02-" dans le cas du paiement au SPF d'ORLEANS 2eme bureau.

Le libellé du virement est ensuite complété des (64-18-7) soit 39 caractères restants.

#### **Exemples:**

#### <u>Cas du paiement à la DCST</u> CSI/20200530000009-A80D140-ESF LICITATION DUPONT/DURANT

#### Cas du paiement au SPF

CSI/20200530000010-6904P02-ESF LICITATION MARTIN/DURANT

#### **Remarque importante:**

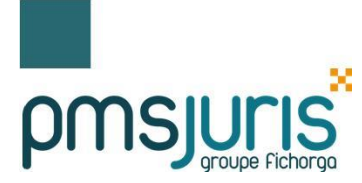

Cette syntaxe est limitée aux seules réquisitions et ne concerne pas les autres flux téléactes (actes de vente, inscriptions, radiations, etc...)

### 2. MISE EN ŒUVRE DANS JURIS-COMPTA

### 2.1. <u>A RECEPTION DE LA DEMANDE TELEACTE DU CLERC</u>

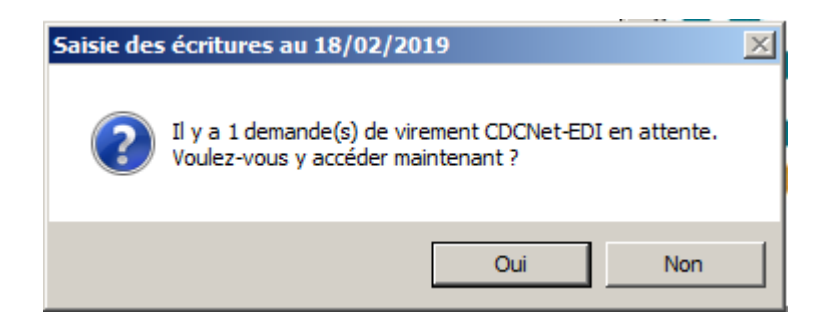

Lors de la réception de la réquisition envoyée par le clerc, le libellé reste inchangé.

| Demandes | Demandes de virement CDCNet-EDI |                          |                        |                                    |              |           |  |  |  |  |  |  |
|----------|---------------------------------|--------------------------|------------------------|------------------------------------|--------------|-----------|--|--|--|--|--|--|
| Réf.     | Date                            | Hypo.                    | Affaire                | Libellé                            |              | Montant 🔺 |  |  |  |  |  |  |
| ER       | 04/03/2017                      | 4504P02                  |                        | REQ HF VENTE DUPONT/DL             | JRANT        | 12,00     |  |  |  |  |  |  |
|          |                                 |                          |                        |                                    |              |           |  |  |  |  |  |  |
|          |                                 |                          |                        |                                    |              | <b>•</b>  |  |  |  |  |  |  |
|          | Α                               | Affaire                  |                        |                                    |              |           |  |  |  |  |  |  |
|          | c                               | Compte déb               | ité 4110-138088 DURA   | NT PIERRE                          |              | Consulter |  |  |  |  |  |  |
|          | S                               | olde actue               | 0,00                   | Solde prévu                        | -12,00       | Neuron    |  |  |  |  |  |  |
|          | A                               | Affaire liée a<br>compte | au                     |                                    |              | Nouveau   |  |  |  |  |  |  |
|          | C                               | Compte cré               | dité 54210000 - C.D.C. | COMPTE ORDINAIRE FONDS CLIENTS     | <b>•</b>     |           |  |  |  |  |  |  |
|          | S                               | olde actue               | 1 205 427,29           | Solde prévu                        | 1 205 415,29 |           |  |  |  |  |  |  |
|          | C                               | Cause verse              | ement A C.H. ORLEANS 2 | REQ HF VENTE DUPONT/DURANT         |              |           |  |  |  |  |  |  |
|          | M                               | 1ontant                  | 12,00                  | HY - Hypothèques                   | •            |           |  |  |  |  |  |  |
|          | т                               | ransaction               | Réquisition/Service    | le la Dublicité Foncière - 4504P02 |              |           |  |  |  |  |  |  |
|          | В                               | énéficiaire              | 4504P02 OPI FANS       | 2                                  |              |           |  |  |  |  |  |  |
|          | I                               | BAN/BIC                  | FR96300010061558       | 2<br>37H05001181                   |              |           |  |  |  |  |  |  |
|          |                                 |                          | BDFEFRPPCCT (FR)       |                                    |              |           |  |  |  |  |  |  |
|          |                                 | Enre                     | gistrer la demande de  | virement Refuser la demande        | de virement  |           |  |  |  |  |  |  |

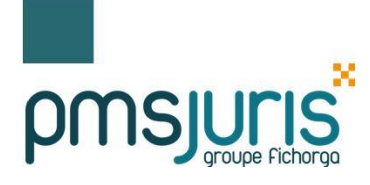

## JURIS Compta 6.0

## 2.2. AVANT VALIDATION DU VIREMENT

| 🐱 Comptabili | té 'ETUDE'  | ' du 01/   | 01/2019 au    | 18/02/2019   |             |             |         |   |
|--------------|-------------|------------|---------------|--------------|-------------|-------------|---------|---|
| Comptabilité | Edition     | Taxe       | Fermages      | Consultation | Impressions | Utilitaires | Fenêtre | ? |
| Saisie des   | écritures   |            |               | F4           |             |             |         |   |
| Saisie d'a   | vance       |            |               |              |             |             |         |   |
| Edition de   | s chèques   | et reçus.  |               |              |             |             |         |   |
| Edition de   | s borderea  | iux de vir |               |              |             |             |         |   |
| Edition de   | s documen   | ts prépa   | ratoires CDCN | let-EDI      |             |             |         |   |
| Rapproch     | ements bar  | ncaires    |               |              |             |             |         |   |
| Pointages    | des hypot   | hèques     |               |              |             |             |         |   |
| Validation   | des vireme  | ents CDC   | Net-EDI       |              |             |             |         |   |
| Edition de   | s avis d'op | éré CDCI   | Net-EDI       |              |             |             |         |   |
| Report de    | es taxes en | comptab    | oilité        |              |             |             |         |   |
| Clôture jo   | urnalière   | •          |               |              |             |             |         |   |
| Paramètre    | es générau  | x          |               | F7           |             |             |         |   |
| Paramètre    | es des ferm | nages      |               |              |             |             |         |   |
| Exercice of  | comptable   |            |               | ×            |             |             |         |   |
| Impressio    | ns différée | s          |               |              |             |             |         |   |
| Quitter      |             |            |               | Ctrl+Q       |             |             |         |   |

Avant validation du virement, le libellé reste inchangé

| Validation des virements CDCNet-EDI - EDI V11.0 / MIFADO /ANF - Date comptable : 16/03/2020 |                          |              |               |                     |                   |                    |              |          |  |  |  |  |
|---------------------------------------------------------------------------------------------|--------------------------|--------------|---------------|---------------------|-------------------|--------------------|--------------|----------|--|--|--|--|
| Critères de sélection Valideur(s) authentifié(s)                                            |                          |              |               |                     |                   |                    |              |          |  |  |  |  |
| Compte crédité                                                                              | Tous                     | T _          | ri Par numéro |                     |                   |                    |              |          |  |  |  |  |
| Compte débité                                                                               |                          |              |               |                     |                   |                    |              |          |  |  |  |  |
| Bénéficiaire                                                                                |                          |              | Notaire Tou   | s 💌 Ajouter         | Supprimer         |                    |              |          |  |  |  |  |
| N° Prép.                                                                                    | Débit                    | Réf.         | Crédit        | Montant Bénéficaire |                   | Montant            | Etat         | Ecrit. 🔺 |  |  |  |  |
| 3022732 16/03                                                                               | 4110-138088 DURANT       | ER           |               | 12,00 4504P02 OR    | LEANS 2           | 12,00              |              |          |  |  |  |  |
|                                                                                             |                          |              |               |                     |                   |                    |              |          |  |  |  |  |
|                                                                                             |                          |              |               |                     |                   |                    |              |          |  |  |  |  |
|                                                                                             |                          |              |               |                     |                   |                    |              |          |  |  |  |  |
|                                                                                             |                          |              |               |                     |                   |                    |              |          |  |  |  |  |
|                                                                                             |                          |              |               |                     |                   |                    |              |          |  |  |  |  |
|                                                                                             |                          |              |               |                     |                   |                    |              |          |  |  |  |  |
|                                                                                             |                          |              |               |                     |                   |                    |              |          |  |  |  |  |
|                                                                                             |                          |              |               |                     |                   |                    |              |          |  |  |  |  |
|                                                                                             |                          |              |               |                     |                   |                    |              |          |  |  |  |  |
|                                                                                             |                          |              |               |                     |                   |                    |              | _        |  |  |  |  |
| Virement SEP                                                                                | A DGI (type 9)           |              |               |                     |                   |                    |              | <b>_</b> |  |  |  |  |
| Compte débité                                                                               | 4110-138088 DURANT PI    | ERRE         |               | <br>Compte crédité  | 54210000 C.D.C. 0 | COMPTE ORDINAIRE F | ONDS CLIENTS |          |  |  |  |  |
| Montant                                                                                     | 12,00                    |              |               | Montant             | 12,00             | Ī                  |              |          |  |  |  |  |
| Solde actuel                                                                                | 0,00                     | Solde prévu  | -12,00        | Solde actuel        | 1 205 427,29      | Solde prévu        | 1 205 415,29 |          |  |  |  |  |
| Cause versemer                                                                              | t A C.H. ORLEANS 2 - REC | HE VENTE DUP | ONT/DURANT    |                     | · · · ·           | Virement urgent    | -            |          |  |  |  |  |
|                                                                                             |                          |              |               | Préparateur         | *^*               | Etat [             |              |          |  |  |  |  |
| Bénéficiaire                                                                                | 4504P02 ORLEANS 2        |              |               |                     |                   | [                  |              |          |  |  |  |  |
| IBAN/BIC                                                                                    | FR9630001006155837H0     | 05001181     |               | -                   |                   |                    |              |          |  |  |  |  |
|                                                                                             | BDFEFRPPCCT (FR)         |              |               |                     |                   |                    |              |          |  |  |  |  |
| Consulter                                                                                   | Doc. préparatoire        | Avis d'opéré | Supprin       | ner Validation u    | unitaire V        | alidation en série |              |          |  |  |  |  |

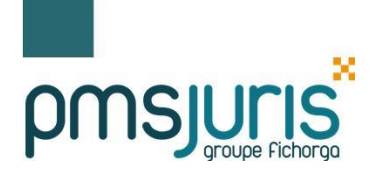

## 2.3. APRES VALIDATION DU VIREMENT

Après validation du virement, le libellé est préfixé sous la forme « CSI/AAAAMMJJnnnnnn »

Dans notre exemple le préfixe est: CSI20200316000001 20200316 indique qu'il a été validé en date calendaire du 16/03/2020 (date inversée) 000001 indique que c'est la première réquisition validée en date calendaire du 16/03/2020.

Le bénéficiaire du virement est le SPF 2eme bureau d'ORLEANS qui est désigné par le code SAGES "-4504P02-".

| Validatio             | on des v | virements CDCNet-EDI -                               | EDI V11.0 /                 | MIFADO /A   | NF - Date co      | mptable : 16/              | /03/2020       |                             |           |         |        | ×   |  |
|-----------------------|----------|------------------------------------------------------|-----------------------------|-------------|-------------------|----------------------------|----------------|-----------------------------|-----------|---------|--------|-----|--|
| Critères de sélection |          |                                                      |                             |             |                   | Valideur(s) authentifié(s) |                |                             |           |         |        |     |  |
| Compte                | crédité  | Tous Tri Par numéro VALIDEUR : 12345 - DUPONT Pierre |                             |             |                   |                            |                |                             |           |         |        | - 1 |  |
| Compte débité         |          |                                                      |                             |             |                   |                            |                |                             |           |         |        |     |  |
| Bénéficia             | aire     | ,<br>                                                | Notaire                     | Tous        | Aiguter Supprimer |                            |                |                             |           |         |        |     |  |
|                       |          | 1                                                    |                             |             |                   |                            | Date CDC/      | Date CDC/GEODE : 16/03/2020 |           |         |        |     |  |
| N°                    | Prép.    | Débit                                                | Réf.                        | Crédit      | Montan            | t Bénéficaire              |                | Montant                     |           | Etat    | Ecrit. |     |  |
| 3022732               | 16/03    | 4110-138088 DURANT                                   | ER                          |             | 12,00             | 0 4504P02 ORI              | LEANS 2        | 12,00                       |           | OK      | 03849  |     |  |
| 1                     |          |                                                      |                             |             |                   |                            |                |                             |           |         |        |     |  |
| 1                     |          |                                                      |                             |             |                   |                            |                |                             |           |         |        |     |  |
|                       |          |                                                      |                             |             |                   |                            |                |                             |           |         |        |     |  |
|                       |          |                                                      |                             |             |                   |                            |                |                             |           |         |        |     |  |
|                       |          |                                                      |                             |             |                   |                            |                |                             |           |         |        |     |  |
|                       |          |                                                      |                             |             |                   |                            |                |                             |           |         |        |     |  |
|                       |          |                                                      |                             |             |                   |                            |                |                             |           |         |        |     |  |
|                       |          |                                                      |                             |             |                   |                            |                |                             |           |         |        |     |  |
|                       |          |                                                      |                             |             |                   |                            |                |                             |           |         |        |     |  |
|                       |          |                                                      |                             |             |                   |                            |                |                             |           |         |        |     |  |
|                       |          |                                                      |                             |             |                   |                            |                |                             |           |         |        |     |  |
| -Viroma               | ant CED  |                                                      |                             |             |                   |                            |                |                             |           |         |        | -   |  |
| Compto                | déhité   |                                                      | 5005                        |             |                   | amata cráditá              | 54240000 C D   |                             |           |         | -      |     |  |
| Compte                | debite   | 4110-138088 DURANT P.                                | IERRE                       |             |                   | ompte create               | 54210000 C.D.0 | C. COMPTE ORDINA            | IRE FONDS | CLIENTS |        |     |  |
| Montant               | t        | 12,00                                                |                             |             | М                 | ontant                     | 12             | ,00                         |           |         |        |     |  |
| Solde ac              | tuel:    | -12,00                                               |                             |             | So                | olde actuel                | 1 205 415      | ,29                         |           |         |        |     |  |
| Cause v               | ersemer  | t CSI/20200316000001-45                              | 504P02- <mark>A C.H.</mark> | ORLEANS 2 - | REQ               |                            |                | Virement urg                | ent 厂     |         |        |     |  |
|                       |          | HF VENTE DUPONT DUR                                  | ANT                         |             | Pr                | éparateur                  | *A*            | Et                          | at        | OK      |        |     |  |
| Bénéficia             | aire     | 4504P02 ORLEANS 2                                    |                             |             |                   |                            | · · · · · ·    |                             |           |         |        |     |  |
| IBAN/BI               | с        | FR96 3000 1006 1558 37                               | 7H0 5001 181                |             |                   |                            |                |                             |           |         |        |     |  |
| - î                   |          | BDFE FRPP CCT (FR)                                   |                             |             |                   |                            |                |                             |           |         |        |     |  |
|                       |          | 1                                                    |                             | 1           |                   |                            | 1              |                             |           | 1       |        |     |  |
| Con                   | sulter   | Doc. préparatoire                                    | Avis d'opér                 | é S         | upprimer          | Validation u               | nitaire        | Validation en série         | h         |         |        |     |  |

#### Remarque:

Il est possible que certains logiciels de rédaction d'actes génèrent le préfixe dès l'envoi de la réquisition. Dans ce cas, le préfixe sera visible en comptabilité, dès réception de la demande faite par le clerc (Etape 1 = réception de la demande téléacte du clerc). Ce préfixe sera systématiquement mis à jour lors de la validation du virement par le poste de comptabilité.